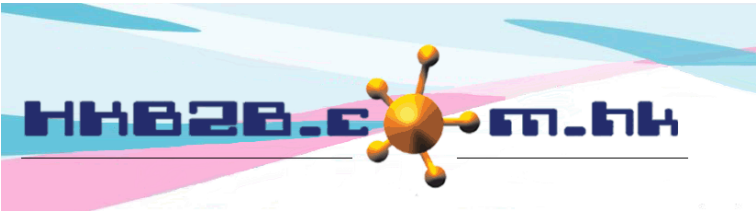

HKB2BLimited 香港灣仔軒尼斯道 48-62 號上海實業大廈 11 樓 1102 室 Room 1102, Shanghai Industrial Investment Building, 48-62 Hennessy Road, Wan Chai, Hong Kong Tel: (852) 2520 5128 Fax: (852) 2520 6636 Email: cs@hkb2b.com.hk Website: http://hkb2b.com.hk

# Set Approve Leave Right

## and receive leave email notification staff

Staff can apply leave through b2b system. After the application, system will send the leave application email to the applicant, approve staff and other related staff.

### Setup Approve leave right

Staff > Staff > Select shop > Select staff > Edit > Approve leave and receive leave email notification

Select approvers who can approve this staff's leave, press <Add>.

| Approve leave and receive leave email notification | Following selected staff can approv<br>CWB<br>Joan (S005) | e Ivy Lee (beauty) 's leave(Any one o<br>Amy (S007) | an complete approve ) and can receive Ivy Lee (beauty) 's leave email notification |
|----------------------------------------------------|-----------------------------------------------------------|-----------------------------------------------------|------------------------------------------------------------------------------------|
|                                                    | Gary (S002)                                               |                                                     | Remove                                                                             |

### Setup Approve leave right and receive leave email notification staff

|                                  | Select staff that can receive this staff's leave email notification, press <add>.</add>                                  |  |  |  |  |  |
|----------------------------------|----------------------------------------------------------------------------------------------------|--|--|--|--|--|
| Receive leave email notification | Following selected staff can receive Ivy Lee (beauty) 's leave email notification<br>CWB All Add<br>Amy (S007)<br>Remove |  |  |  |  |  |
| Press <submit> to save.</submit> |                                                                                                    |  |  |  |  |  |

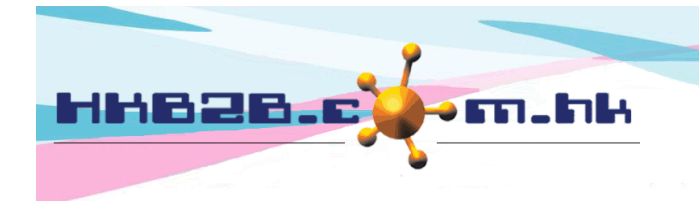

HKB2BLimited 香港灣仔軒尼斯道 48-62 號上海實業大廈 11 樓 1102 室 Room 1102, Shanghai Industrial Investment Building, 48-62 Hennessy Road, Wan Chai, Hong Kong Tel: (852) 2520 5128 Fax: (852) 2520 6636 Email: cs@hkb2b.com.hk Website: http://hkb2b.com.hk

#### As approver, setup staff for approval

Staff> Staff> Select shop> Select staff > Approve leave right

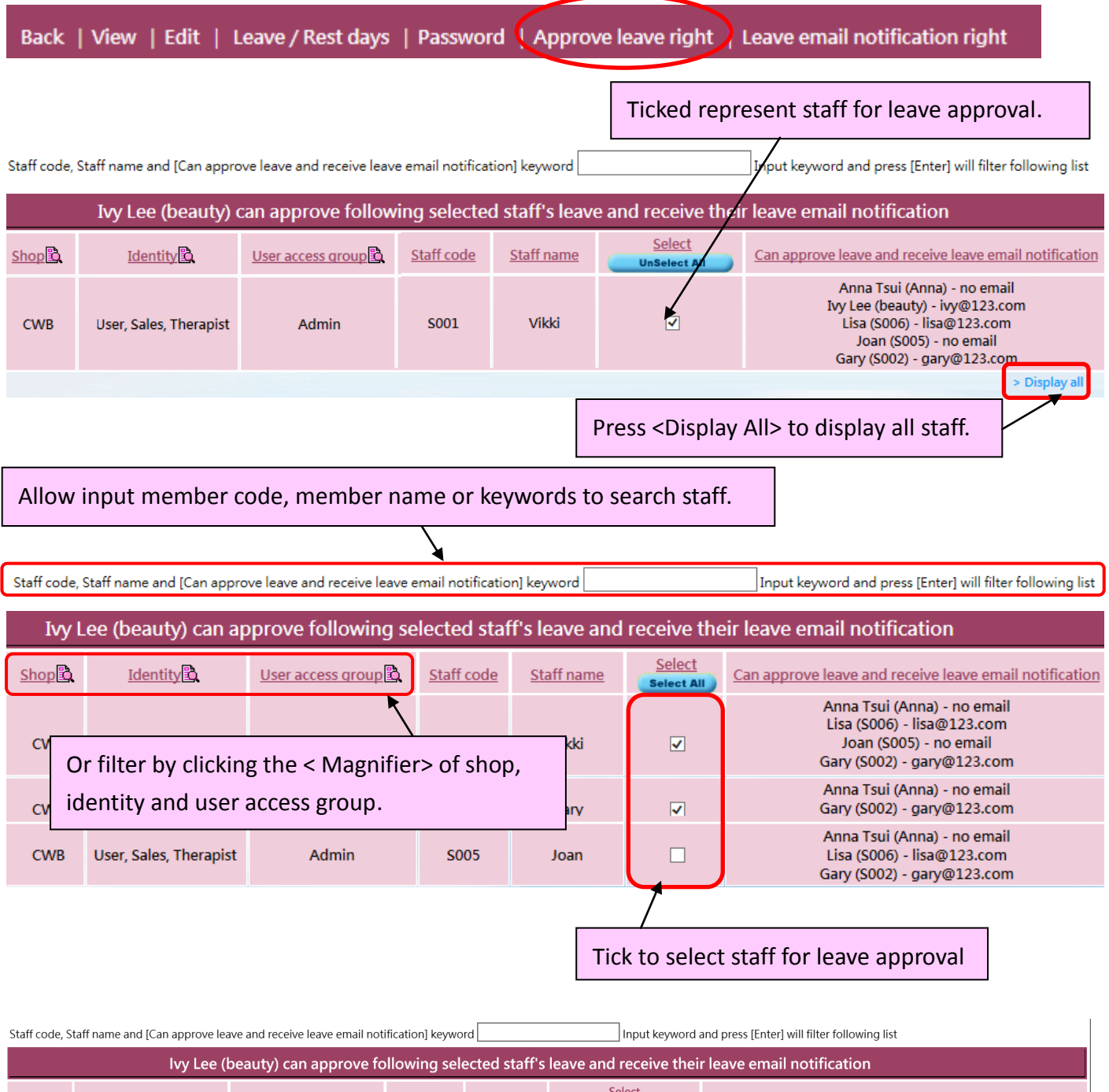

| Shop      | Identity               | User access group  | Staff code | Staff name | Select<br>UnSelect All | Can approve leave and receive leave email notification                                                                                              |  |  |
|-----------|------------------------|--------------------|------------|------------|------------------------|----------------------------------------------------------------------------------------------------|--|--|
| CWB       | User                   | Account Department | Anna       | Anna Tsui  | V                      | Anna Tsui (Anna) - no email<br>Ivy Lee (beauty) - ivy@123.com<br>Joan (S005) - no email<br>Gary (S002) - gary@123.com                               |  |  |
| CWB       | User, Sales, Therapist | Admin              | S001       | Vikki      | V                      | Anna Tsui (Anna) - no email<br>Ivy Lee (beauty) - ivy@123.com<br>Lisa (S006) - lisa@123.com<br>Joan (S005) - no email<br>Gary (S002) - gary@123.com |  |  |
| Display a |                        |                    |            |            |                        |                                                                                                    |  |  |

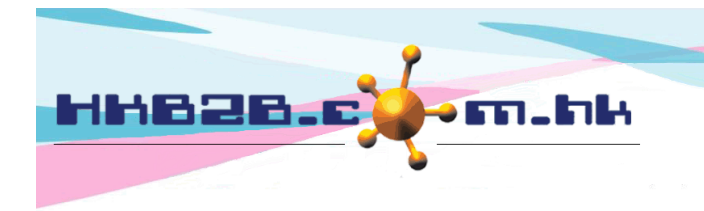

HKB2BLimited 香港灣仔軒尼斯道 48-62 號上海寶業大廈 11 樓 1102 室 Room 1102, Shanghai Industrial Investment Building, 48-62 Hennessy Road, Wan Chai, Hong Kong Tel: (852) 2520 5128 Fax: (852) 2520 6636 Email: cs@hkb2b.com.hk Website: http://hkb2b.com.hk

#### Setup Leave email notification right

Staff> Staff> Select shop> Select Staff > leave email notification right

Back | View | Edit | Leave / Rest days | Password | Approve leave right Leave email notification right

Ticked staff represent when they apply for leave, this staff will receive email notification.

The system will display other staff and emails that need to be notified when the employee Joan applies for a leave.

| Staff code, Staff name and email notification to keyword Input keyword and press [Enter] will filter following list                                               |                        |                   |            |            |                        |                                                              |  |  |
|----------------------------------------------------------------------------------------------------|------------------------|-------------------|------------|------------|------------------------|--------------------------------------------------------------|--|--|
| Ivy Lee (beauty) can receive following selected staff's leave email notification                                                                                  |                        |                   |            |            |                        |                                                              |  |  |
| <u>Shop</u>                                                                                                    | Identity 🗳             | User access group | Staff code | Staff name | Select<br>UnSelect All | Email notification to                                        |  |  |
| CWB                                                                                                    | User, Sales, Therapist | Admin 🕈           | S002       | Gary       |                        | lvv Lee (beautv) - ivv@123 om                                |  |  |
| CWB                                                                                                    | User, Sales, Therapist | Admin             | S005       | Joan       | ⊻                      | lvy Lee (beauty) - ivy@123.com<br>Lisa (S006) - lisa@123.com |  |  |
| CWB                                                                                                    | Therapist              |                   | S009       | Terry      |                        | lvy Lee (beauty) - ivy@123.com                               |  |  |
| > Display all                                                                                                    |                        |                   |            |            |                        |                                                              |  |  |
| Can press <display all="">, input keywords or filter and then select appropriate staff.<br/>When staff apply leave Ivy will receive email notification.</display> |                        |                   |            |            |                        |                                                              |  |  |